## Istruzioni per accedere al portale Miduca

Marzo 2023 Miduca

Istruzioni per docenti (nome.cognome@trainer.miduca.ch)

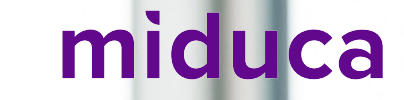

### **Inserire il nome utente**

Link al portale di Miduca: <u>https://portal.miduca.ch</u>

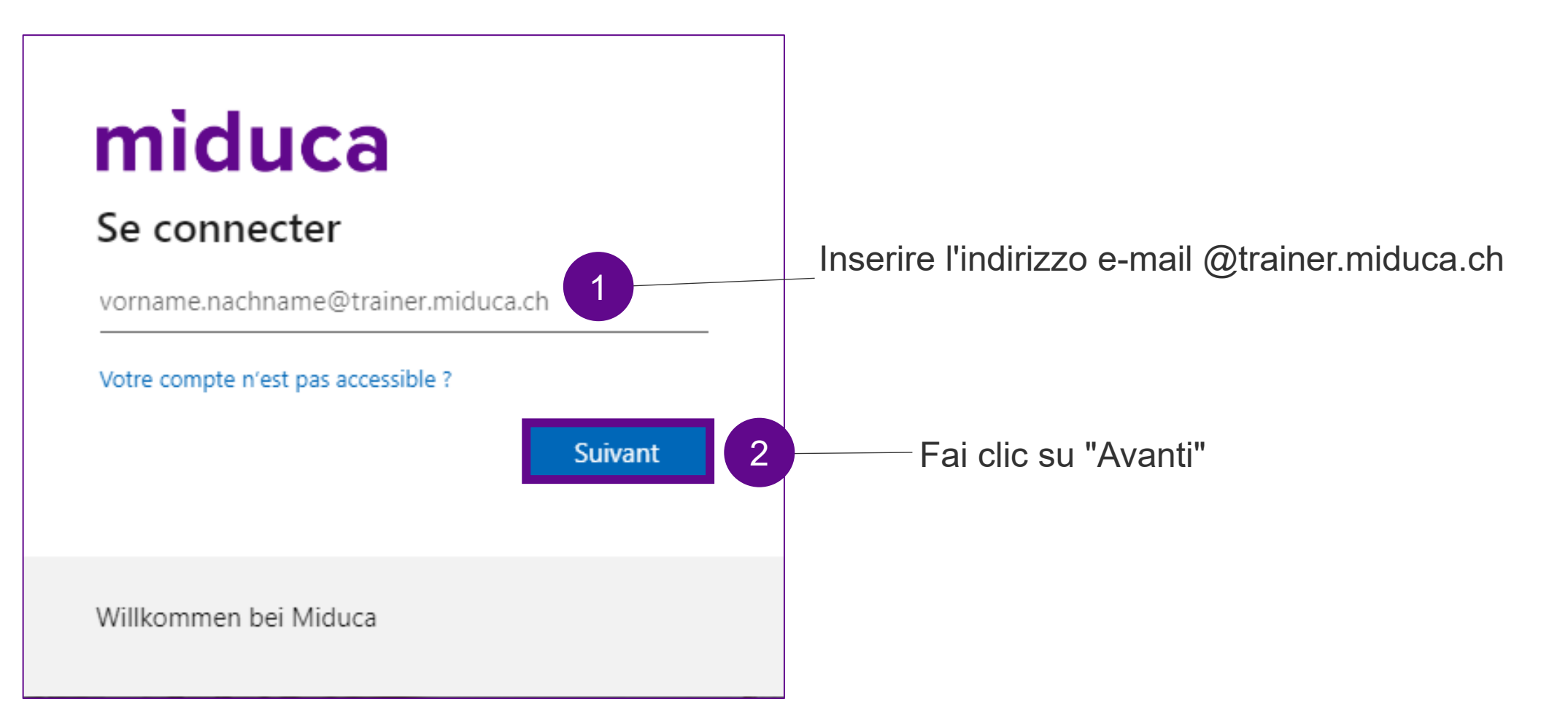

### **Inserire la password**

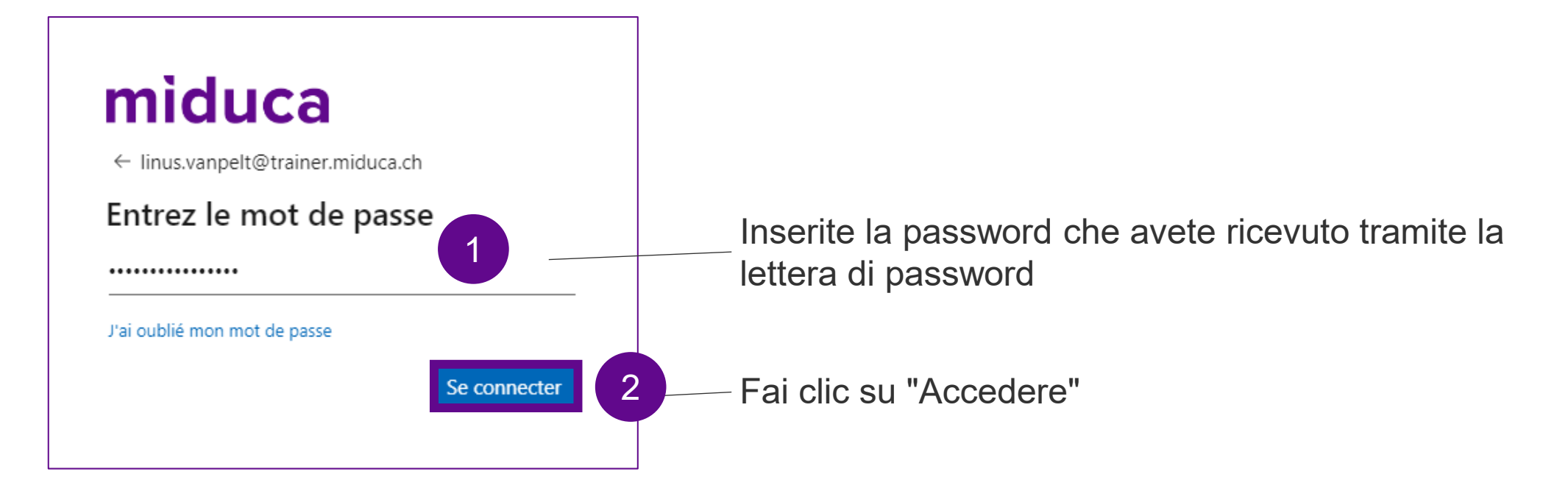

Se non si è più in possesso della lettera di password, si prega di contattare il centro di assistenza agli insegnanti.

### Benvenuti nel portale di Miduca

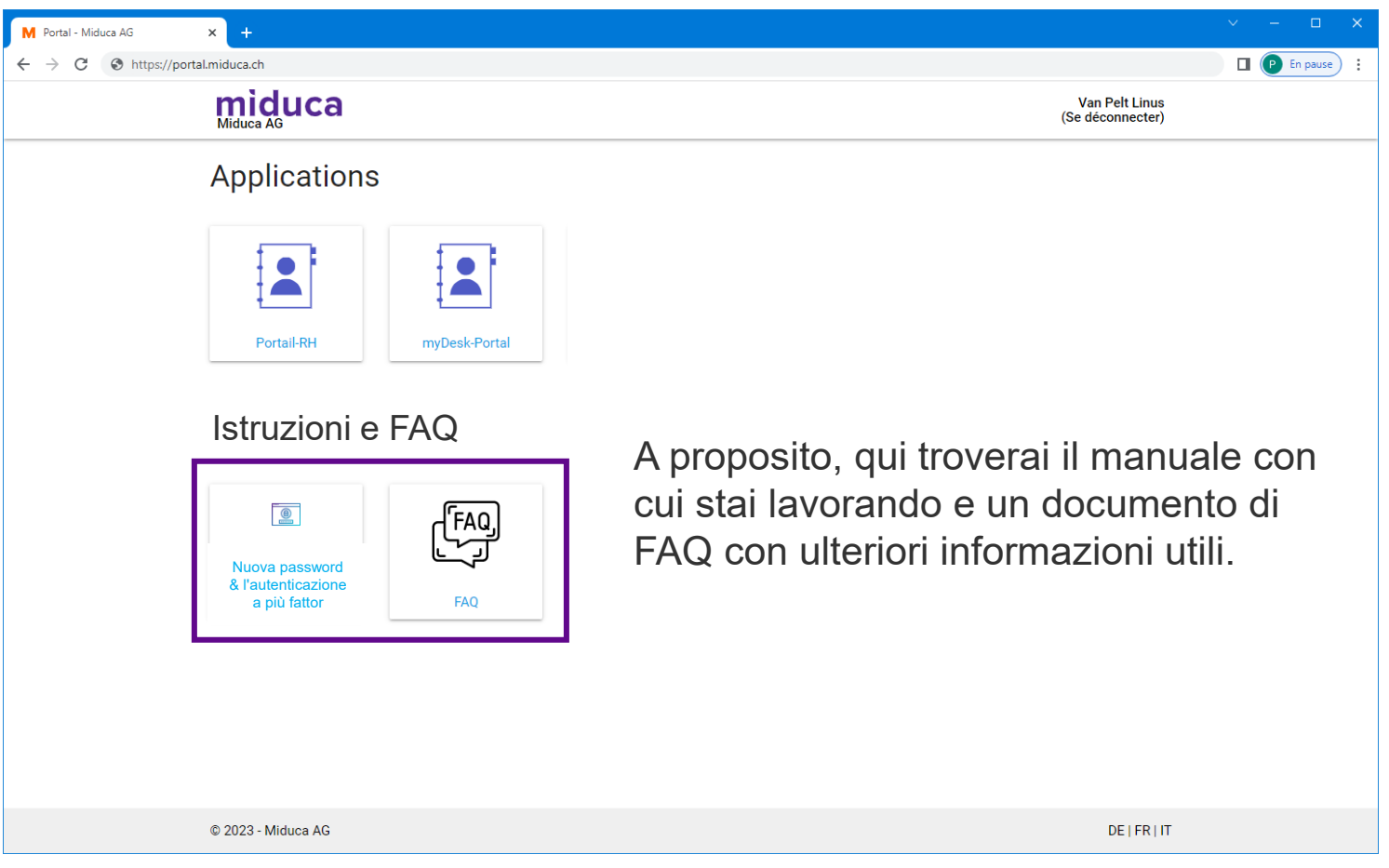

Nota: il numero di riquadri può essere diverso per i vari gruppi di utenti e in futuro può cambiare.

# Autenticazione a più fattori

Marzo 2023 Miduca AG

Istruzioni per docenti (nome.cognome@trainer.miduca.ch)

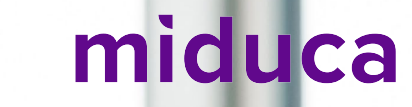

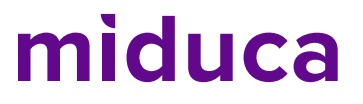

### Autenticazione a più fattori (login a 2 fattori)

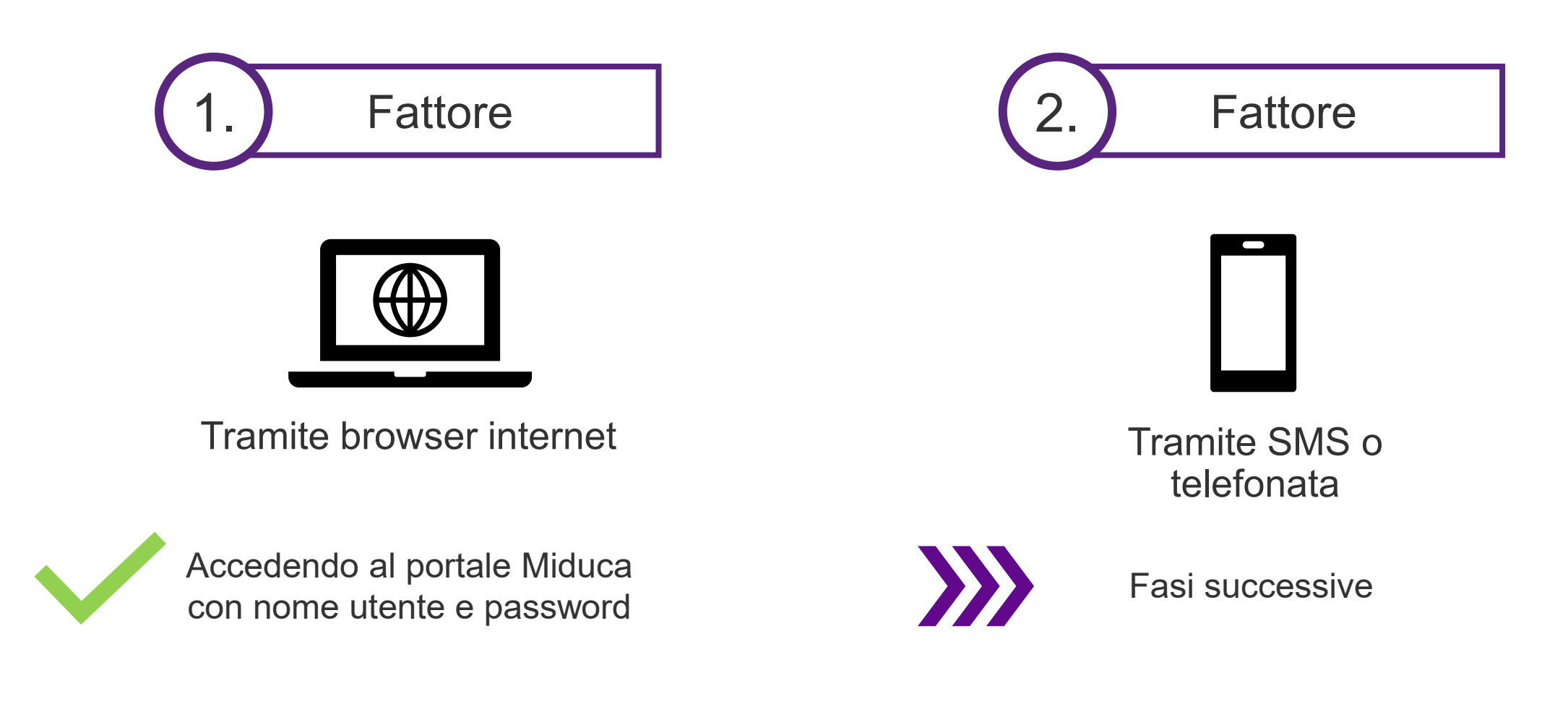

### Avviare il processo cliccando sul portale HR

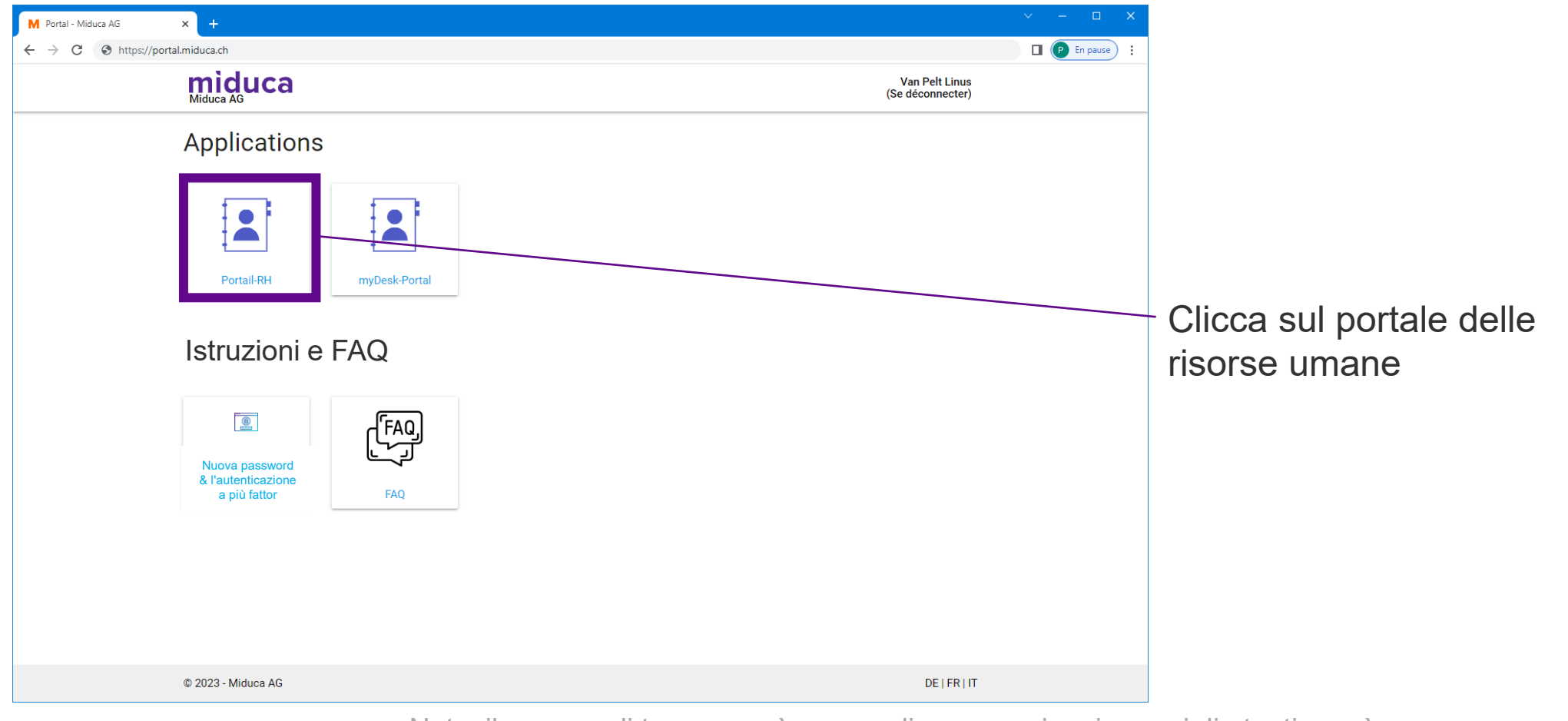

Nota: il numero di tessere può essere diverso per i vari gruppi di utenti e può anche cambiare in futuro.

### **Selezionare l'account Scuola Club (EDU)**

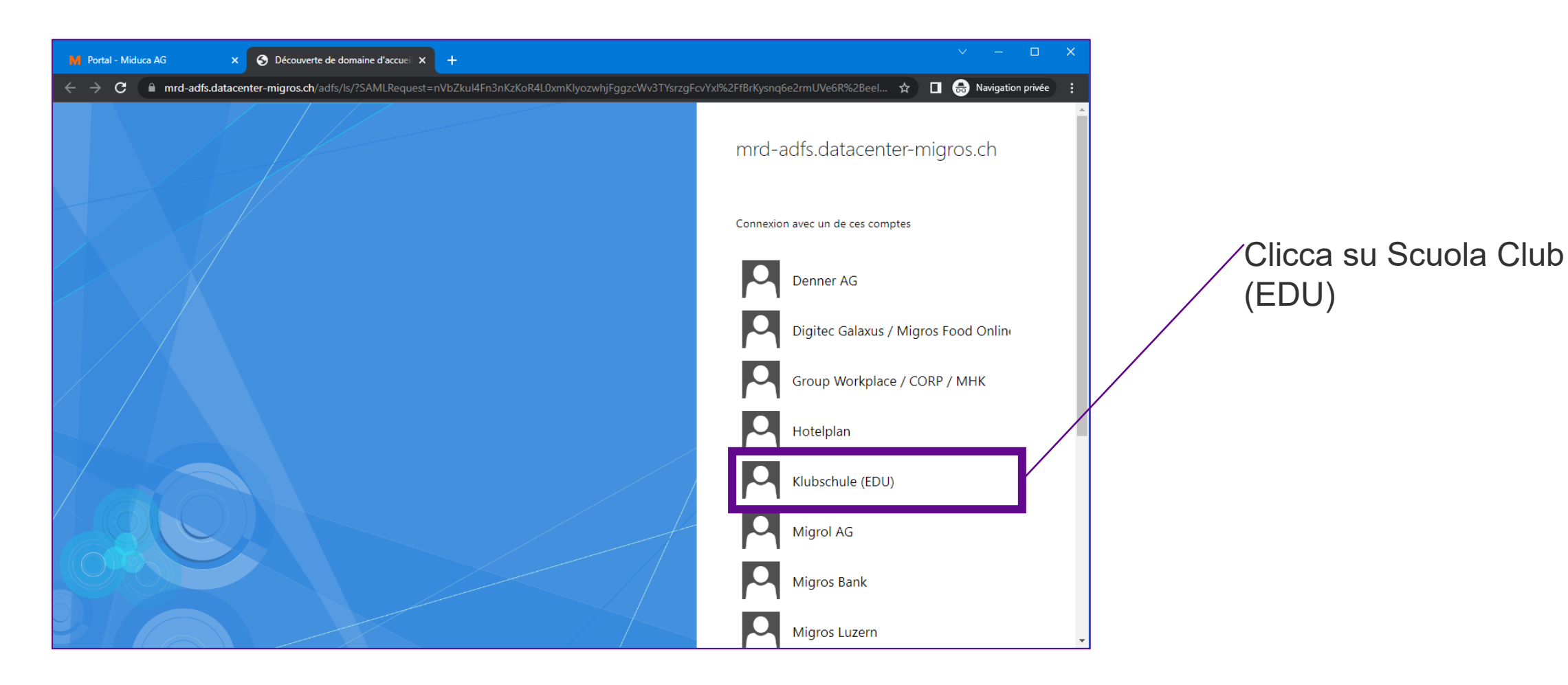

### Numero di telefono depositato?

Il tuo numero di telefono è salvato nell'archivio?

(Se non sei sicura/o se il tuo numero di telefono sia memorizzato, non preoccuparti. Verrai automaticamente reindirizzata/o al posto giusto. Per sapere se è necessario continuare con i passaggi a pagina 10 o a pagina 14, confronta le schermate qui riportate con la visualizzazione sul tuo schermo).

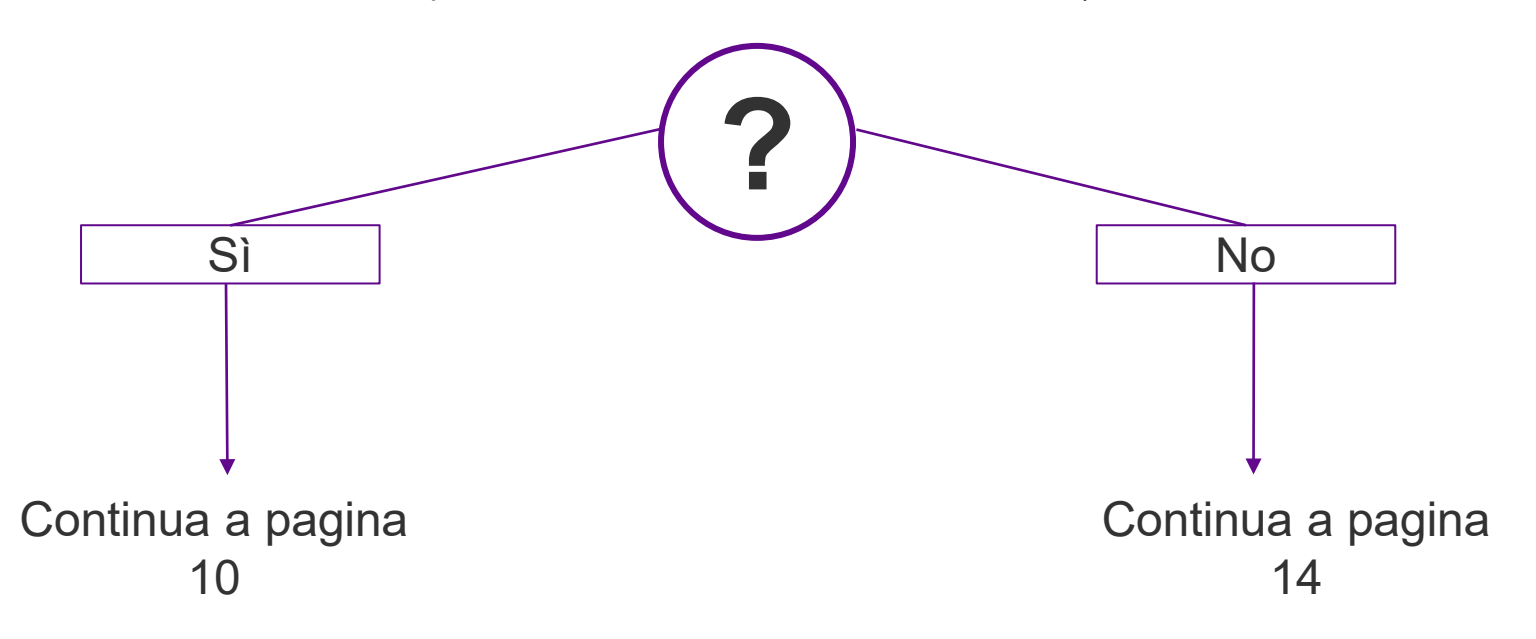

### Selezionare il metodo di verifica

Numero di telefono depositato

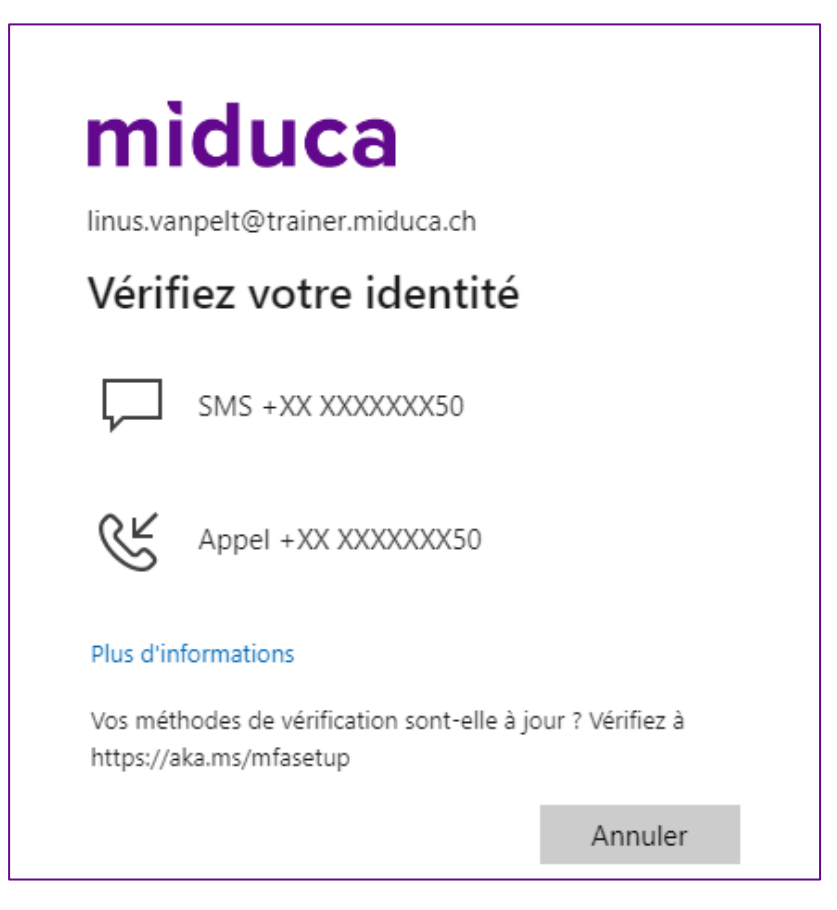

Scegli tra SMS o chiamata\*.

\*Se il numero memorizzato è un numero di rete fissa, selezionare Chiama.

### Inserire il codice di verifica - SMS/chiamata

### Numero di telefono depositato

II codice è: 594212

### SMS

Apri la casella di posta elettronica degli SMS e prendi il codice di verifica da lì.

3

Vérifier

### miduca

linus.vanpelt@trainer.miduca.ch

### Entrer le code

Nous avons envoyé un SMS sur votre téléphone +XX XXXXXX50. Veuillez entrer le code pour vous connecter.

Code

Des difficultés ? Se connecter d'une autre façon

Plus d'informations

Inserisci il codice di verifica qui

Fai clic su "Verifica"

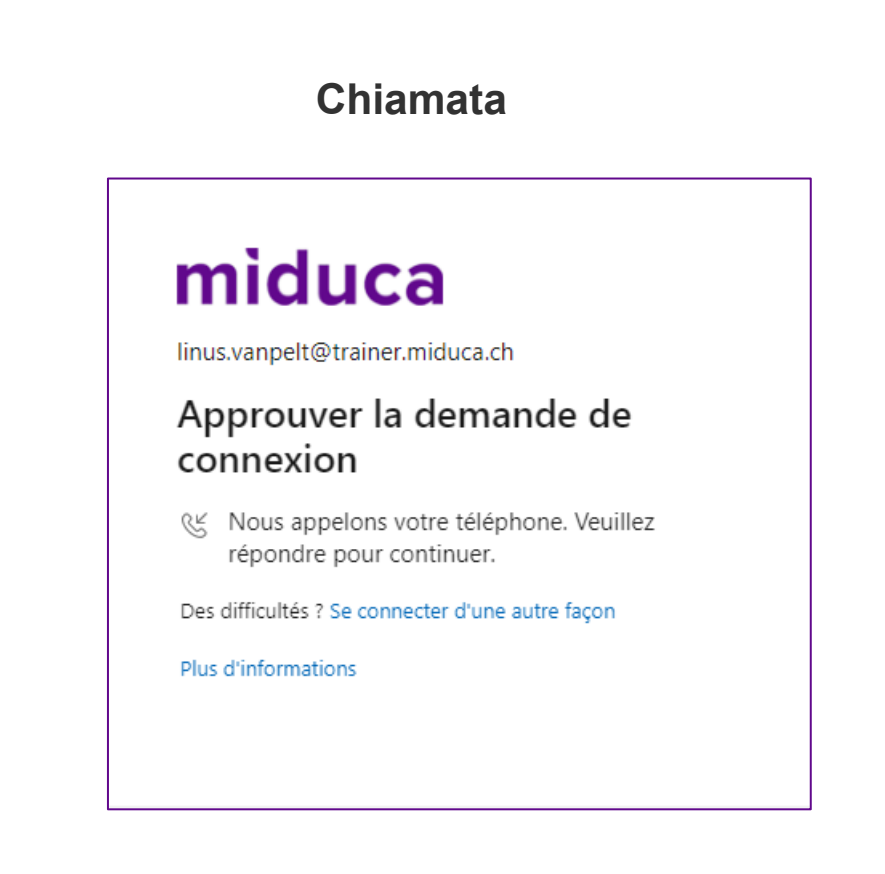

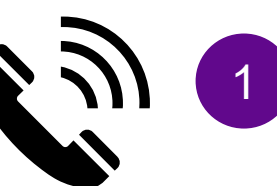

Accetta la chiamata e segui le istruzioni (premere il tasto #).

### Benvenuti nel portale HR di Miduca

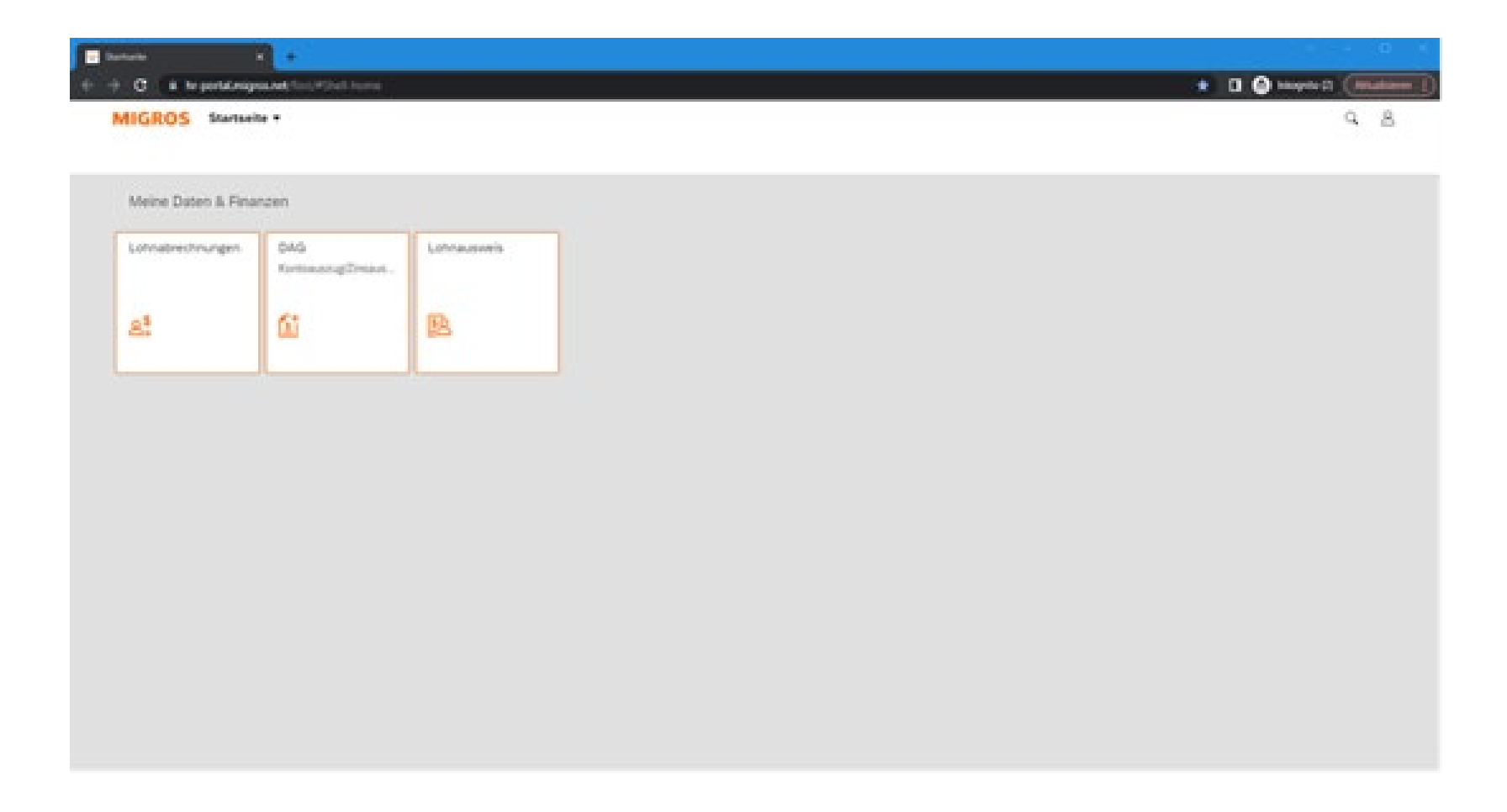

L'autenticazione a più fattori è stata completata con successo

## Se <u>non è stato memorizzato</u> <u>alcun numero di telefono</u> prosegui alla diapositiva 9

### **Ingresso** iniziale

Nessun numero di telefono memorizzato

## miduca linus.vanpelt@trainer.miduca.ch Plus d'informations requises Votre organisation a besoin de plus d'informations pour préserver la sécurité de votre compte Utiliser un autre compte En savoir plus Suivant

Fai clic su "Avanti"

## Scegliere il metodo

### Nessun numero di telefono memorizzato

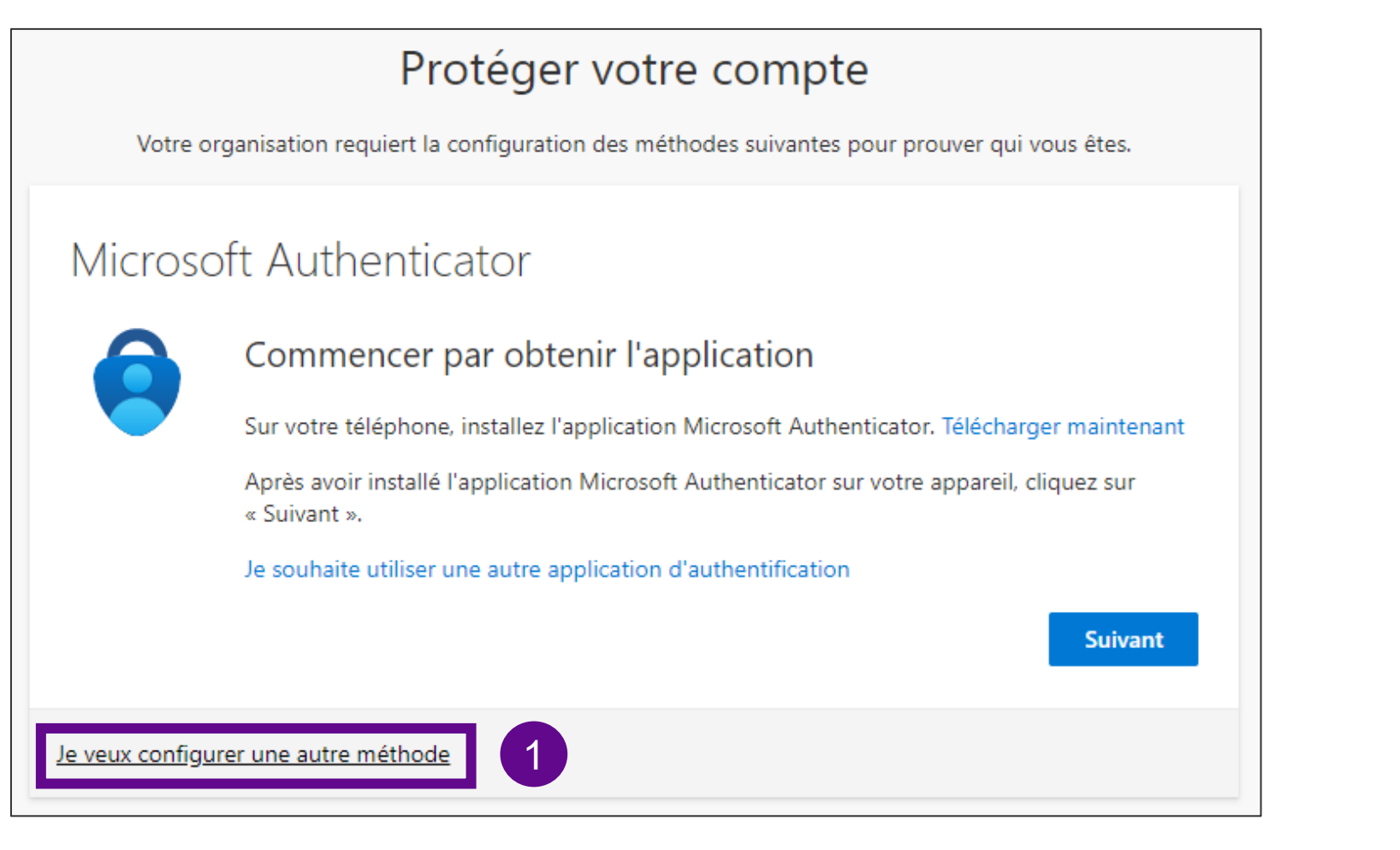

 Selezionare "<u>Si vuole</u> <u>configurare un metodo</u> <u>diverso</u>" per configurare gli SMS

## Scegliere il metodo

Nessun numero di telefono memorizzato

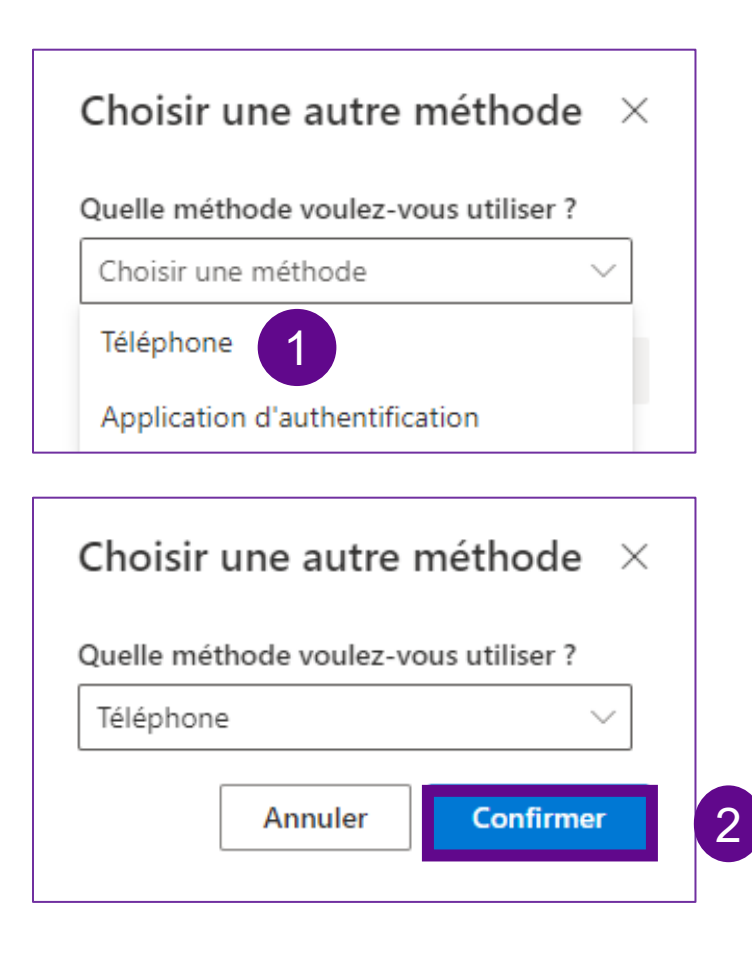

- 1. Clicca su "Scegliere un metodo" e seleziona "Telefono"
- 2. Fai clic su "Conferma"

### Lasciare un numero di telefono

### Nessun numero di telefono memorizzato

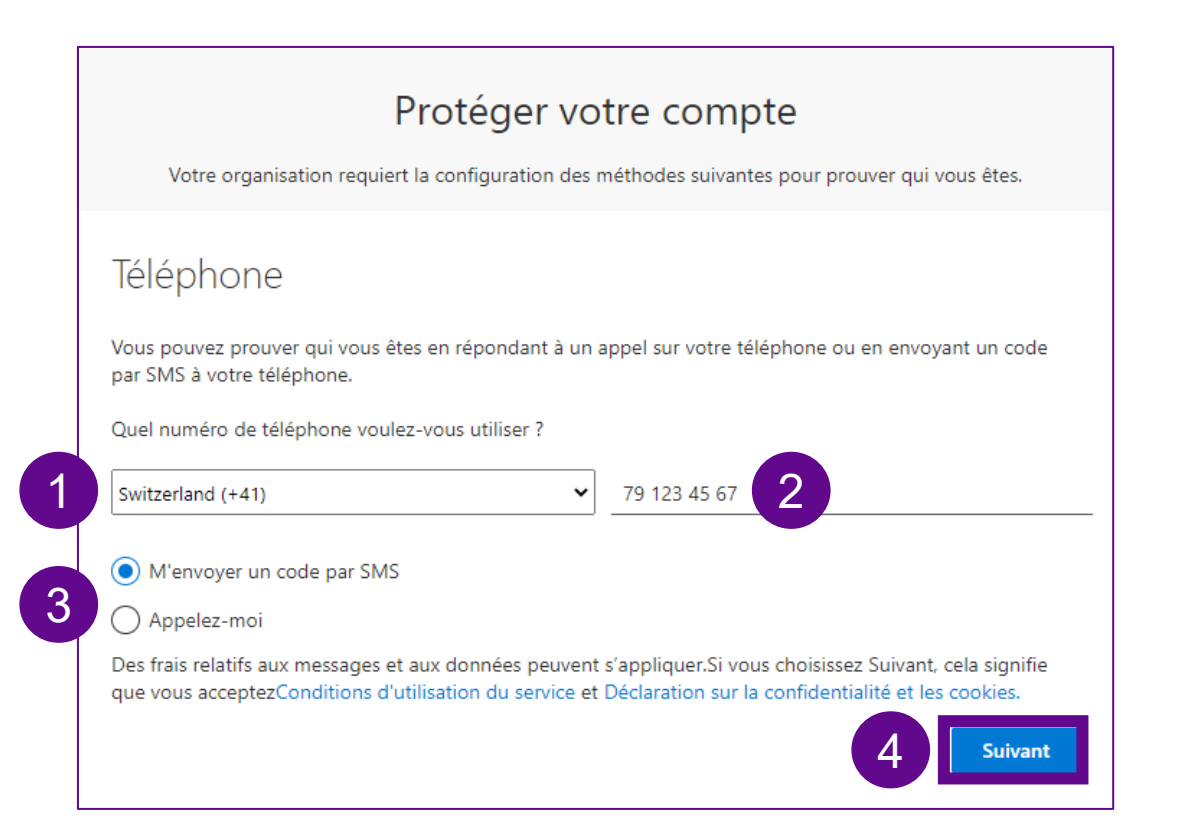

- 1. Seleziona il codice paese del numero di cellulare\* dall'elenco a discesa.
- 2. Inserisci il tuo numero di cellulare senza lo "0" del prefisso del tuo operatore.
- Seleziona una delle opzioni "Invia un SMS" o "Chiama".
- 4. Quindi fai clic su "Avanti".

\*Si raccomanda il numero di cellulare. In alternativa è possibile anche la linea fissa, quindi selezionare il numero 3 anziché l'SMS.

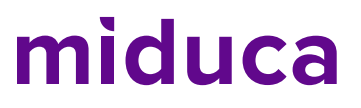

### Inserire il codice di verifica - SMS/chiamata

Précédent

3

Suivant

Fai clic su

"Avanti"

### Numero di telefono depositato

SMS Apri la casella di posta elettronica degli SMS e prendi il codice di verifica da lì.

.

### Protéger votre compte

Votre organisation requiert la configuration des méthodes suivantes pour prouver qui vous êtes.

| Té | lép | ho | ne |
|----|-----|----|----|
|    |     |    |    |

Nous venons d'envoyer un code à 6 chiffres à +41 79 123 45 67. Entrez le code ci-dessous.

#### 356004

ll codice

è: 356004

#### Renvoyer le code

Jeveux configurer une autre méthode

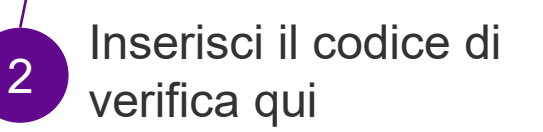

| Chiamata                                                                             |              |
|--------------------------------------------------------------------------------------|--------------|
| Protéger votre compte                                                                |              |
| Votre organisation requiert la configuration des methodes suivantes pour prouver qui | i vous etes. |
| Téléphone                                                                            |              |
| We're calling +41 791234567 now.                                                     |              |
|                                                                                      | Précédent    |
| Je veux configurer une autre méthode                                                 |              |

Chiomata

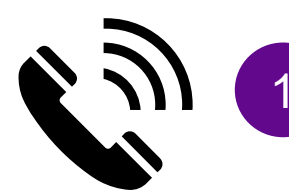

Accetta la chiamata e segui le istruzioni (premere il tasto #).

### Chiusura

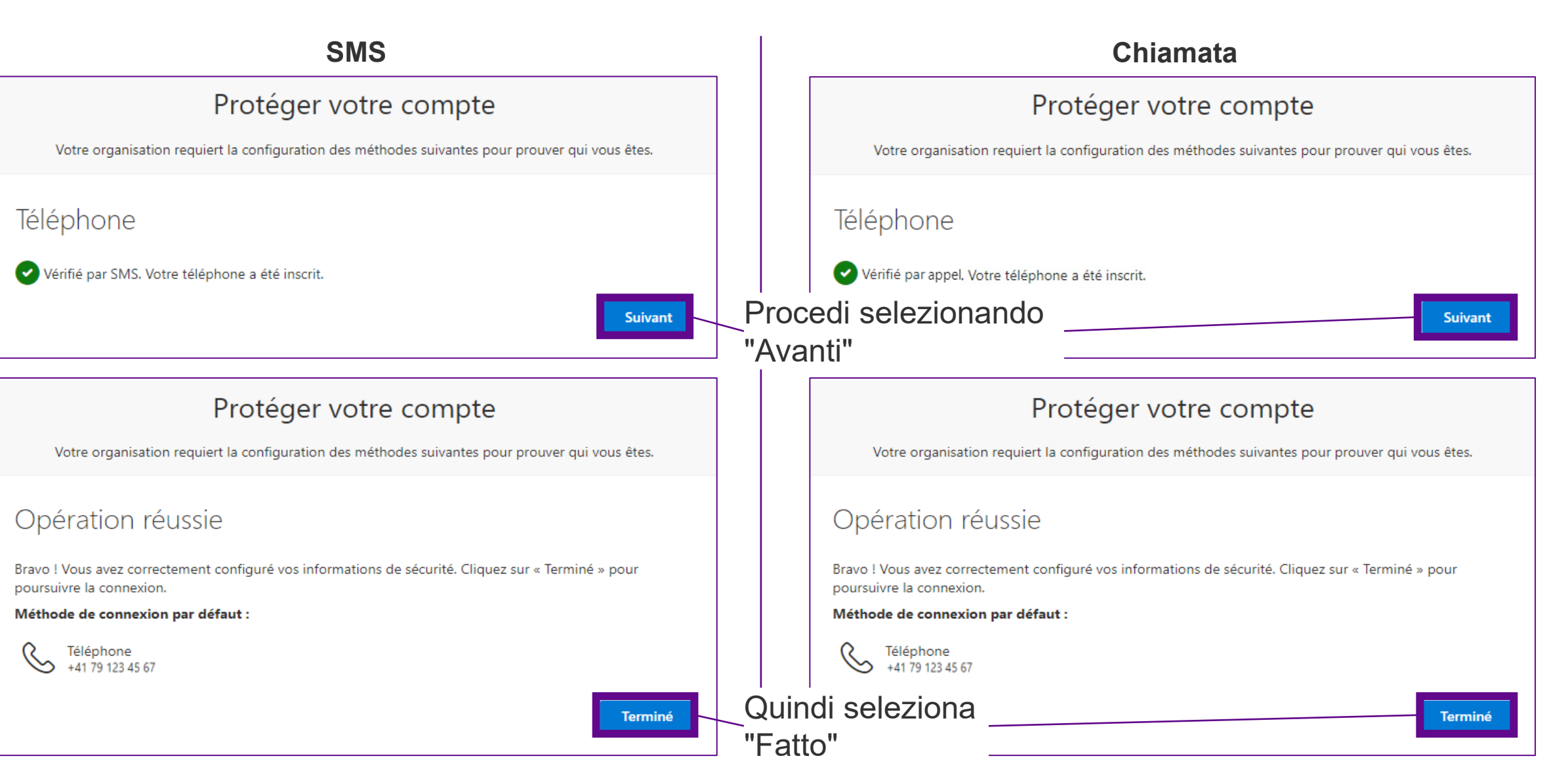

### Benvenuti nel portale HR di Miduca

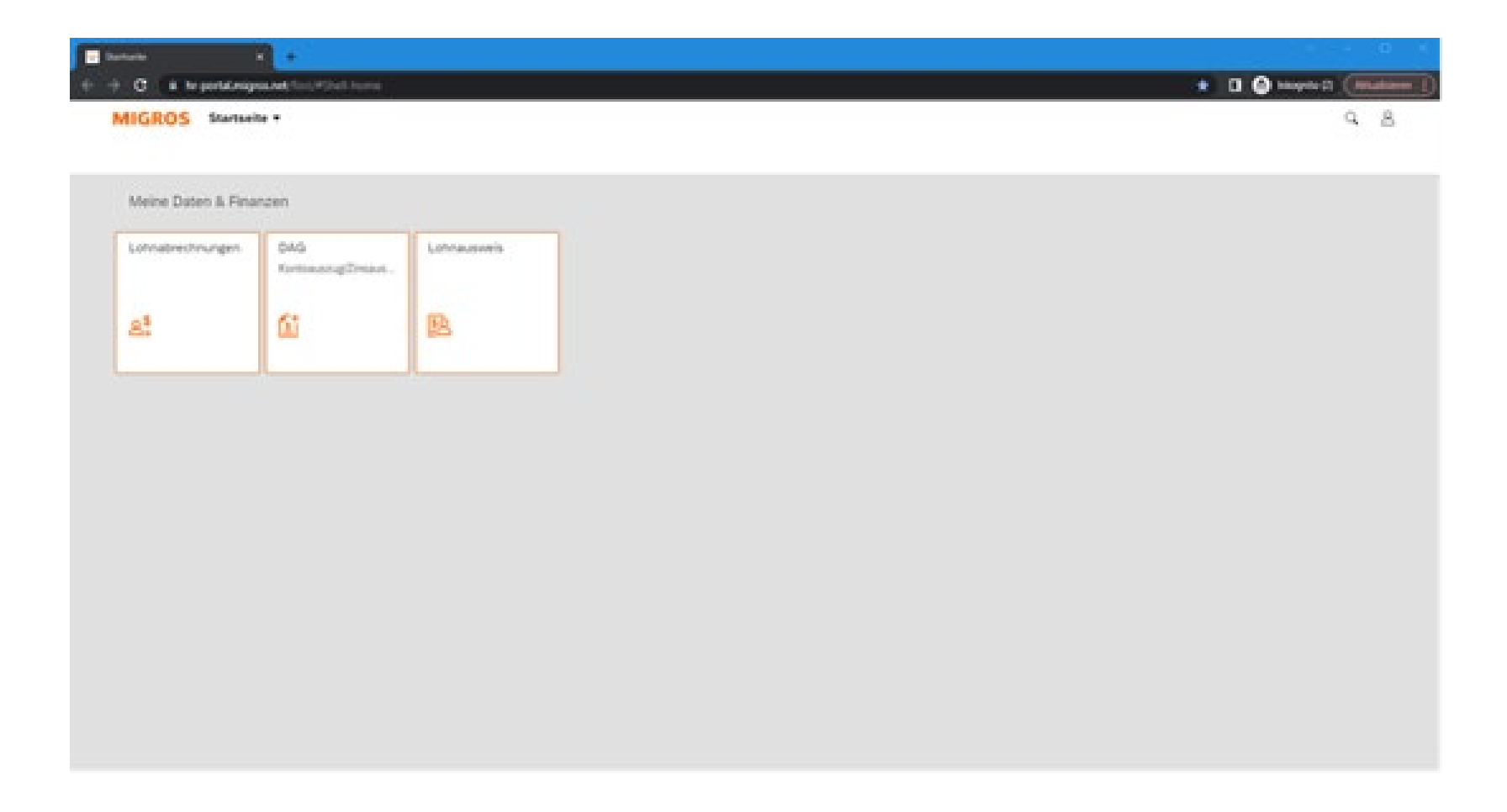

L'autenticazione a più fattori è stata completata con successo